# Dell SonicWALL<sup>™</sup> TZ500

**Quick Start Guide** 

Regulatory Model Number: APL29-0B6

#### Connect the interfaces 3

- Connect the WAN interface (X1) to your Internet connection using a standard Ethernet cable.
- Connect the LAN interface (X0) to your computer using a standard Ethernet cable.

### Figure 3. Connecting WAN and LAN interfaces

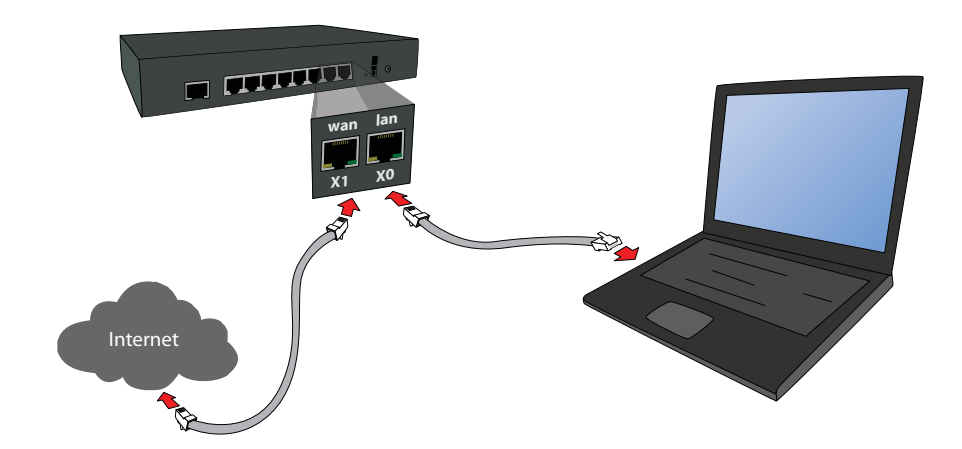

#### Check package contents TZ500 front and back panels Figure 1. Front and back panels • Dell SonicWALL appliance Front Panel • Ethernet cable Top - 10/100 Mbps when lit Standard power adaptor Standard power cord DØLL .... • Serial console cable $\bullet \bullet \bullet \bullet \bullet \bullet \bullet \bullet \bullet$ Power • Quick Start Guide Bottom - 1 Gbps when lit Test () NOTE: The included power cord is approved for use Fast blinking is initializing USB 3.0 ports Slow blinking is SafeMode Service For future use use in your location. **Back Panel** Figure 2. Package Contents Power Console Port X7/X6/X5/X4/X3/X2 X0 LAN Port Configurable ports X1 WAN Port Run the Setup Wizard The SonicOS Startup Guide opens. 4 • In the Web browser on your computer, navigate to https://192.168.168.168. Nelcome to the SonicOS Startup Guide http://192.168.168.168/ uide 1 - Connect Ruide 2 - Register Guide 3 - Setup your L Guide 4 - Setup Will Guide 5 - Setup VPN Guide 5 - Setup 3G/4G 🍽 Next 🕞 Exit Guide • Click Next and follow the prompts in the Startup Guide pages that follow. () TIP: Your computer should be using DHCP IP • Enter the TZ appliance administrator credentials addressing. In the window that opens, click on the word here in the line that says, "To launch the Dell t a guide: SavicOS Startup Guide 💌 Come Credentials IP Configuration Setup Complete! SonicWALL Setup Wizard, click here." Credentials Your default login credentials are Usemame admin Password password DILL NETWORK SECURITY APPLIANCE Old Password

To launch the Dell SonicWALL Setup Wizard, dick here.

To configure the Dell SonicWALL manually, dick here.

- Verify that your package has the following contents:
- only in specific countries or regions. Before using a power cord, verify that it is rated and approved for

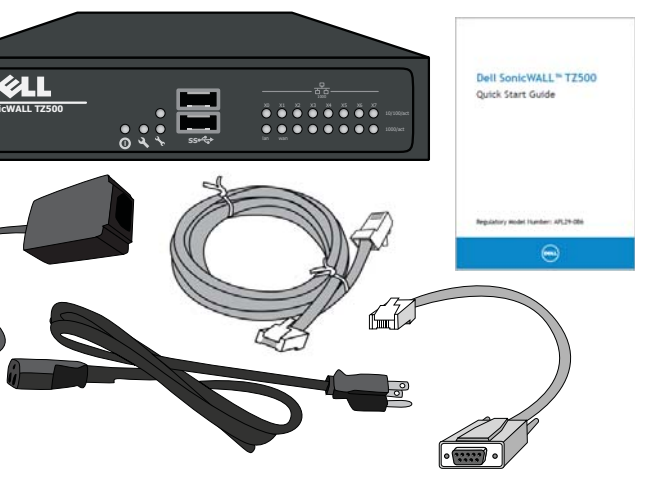

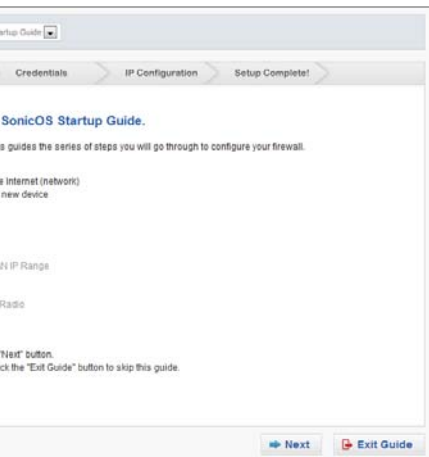

- to change the password, if you wish. Click Next.

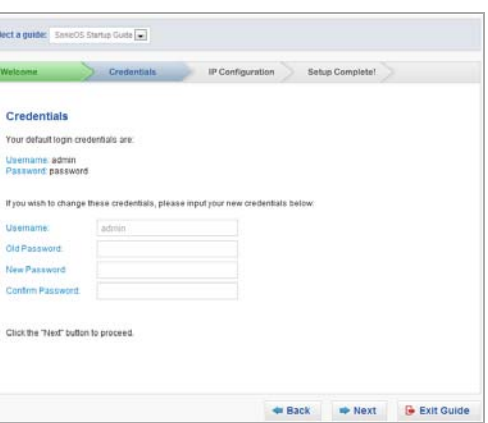

New Password

Contirm Password

() NOTE: The default administrator credentials are Username: admin Password: password

#### Power on 2

• Connect the power adaptor to the appliance and to the power cable. Plug the power cable into an appropriate outlet (110-240 volts).

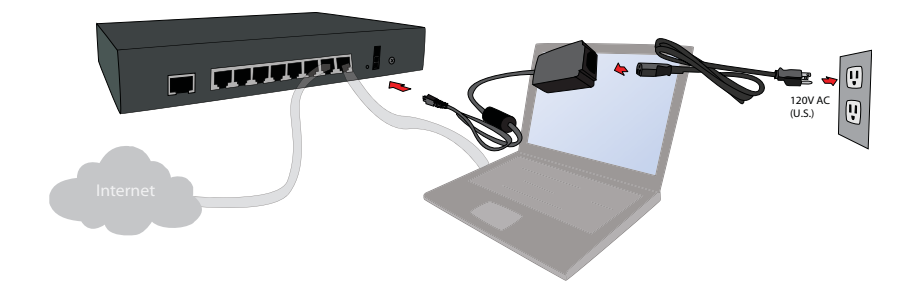

 The TZ appliance powers on and the Test LED blinks during the boot sequence.

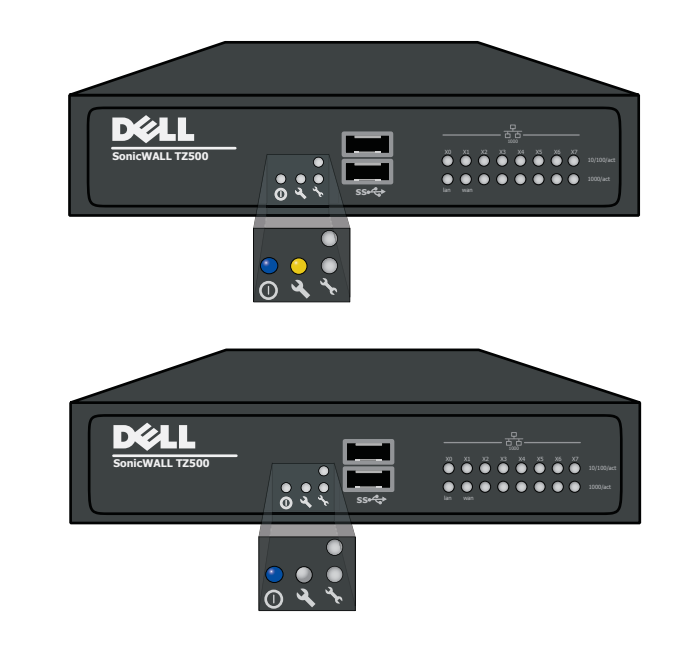

 The automatic WAN IP settings are displayed. Click Next.

| / Welcome       | ✓ Credentials             |                   | Configuration      | Setup Complete! |
|-----------------|---------------------------|-------------------|--------------------|-----------------|
| IP Configu      | ration                    |                   |                    |                 |
| Successfully d  | etected the DHCP server a | and retrieved the | information below: |                 |
| WAN IP Addres   | s: 10.205.104.205         |                   |                    |                 |
| WAN Subnet N    | ask: 255.255.255.0        |                   |                    |                 |
| Gateway (Rou    | er) Address: 10.205.104.  | 1                 |                    |                 |
| DNS Server Ac   | Idress: 10.50.129.148     |                   |                    |                 |
| DNS Server Ad   | Idress 2: 10.50.129.149   |                   |                    |                 |
| To obtain or cu | stomize the WAN settings  | differently, do   | Manual C           | onfig .         |
| Click the "Next | button to proceed.        |                   |                    |                 |

- () NOTE: For manual configuration, refer to the SonicOS 6.2 Administration Guide.
  - The new IP Configuration is displayed. Click Done.

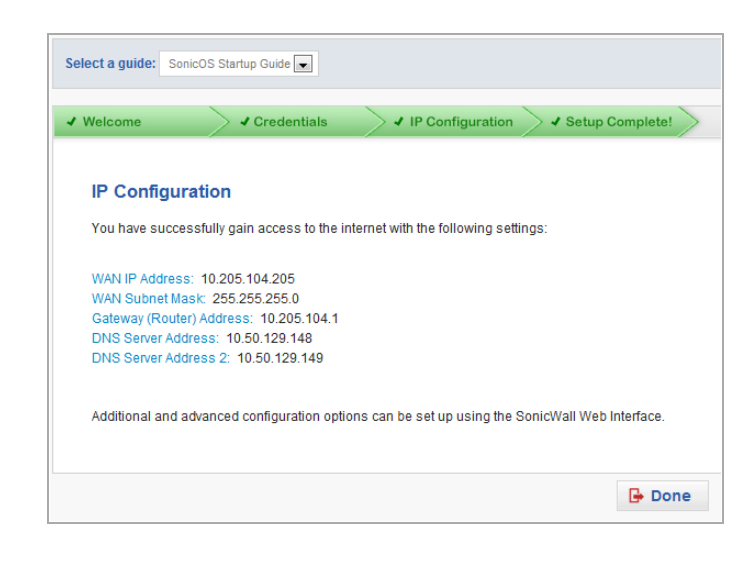

# Dell SonicWALL TZ500 Quick Start Guide

| <ul> <li>5 Register product</li> <li>9. Point your browser to the appliance LAN IP ac (default https://192.168.168.168) and log in the administrator credentials.</li> <li>0. Click Register on the System &gt; Status page of security Services.</li> </ul> Security Services Security Services <ul> <li>Nodes/Users: <u>SNodes (0 in use)</u></li> <li>SSL VPN Nodes/Users: <u>1 Nodes (0 in use)</u></li> <li>Virtual Assist Nodes/Users: <u>1 Nodes (0 in use)</u></li> <li>Virtual Assist Nodes</li></ul> | <ul> <li>Log in using your MySonicWALL password. If you do not have a account, click the Create MyS link to create an account.</li> <li>under</li> <li>Licenses/</li> <li>License Management</li> <li>MySonicWALL gets the necessa directly from the TZ appliance will see a message that registr completed.</li> <li>Licenses/</li> <li>Licenses/</li> <li>Licenses/</li> <li>MySonicWALL gets the necessa directly from the TZ appliance will see a message that registr completed.</li> <li>Continue</li> <li>MoTE: Your appliance must be r download the latest firmware.</li> </ul> |
|----------------------------------------------------------------------------------------------------|----------------------------------------------------------------------------------------------------|
|                                                                                                    |                                                                                                    |

## Safety and regulatory information

### Mounting the appliance

Mount in a location away from direct sunlight and sources of heat. A maximum ambient temperature of 104° F (40° C) is recommended.

Route cables away from power lines, fluorescent lighting fixtures, and sources of noise such as radios transmitters, and broadband amplifiers. The included power cord(s) are approved for use only in specific countries or regions. Before using a power

cord, verify that it is rated and approved for use in your location.

Ensure that no water or excessive moisture can enter the unit.

Allow unrestricted airflow around the unit and through the vents on the side of the unit. A minimum of  ${\bf 1}$ inch (25.44mm) clearance is recommended Consideration must be given to the connection of the equipment to the supply circuit. Appropriate consideration of equipment nameplate ratings must be used when addressing this concern. Do not overload

the circuit. This equipment is not intended for use at workplaces with visual display units, in accordance with §2 of the

German ordinance for workplaces with visual display units. To avoid incommoding reflections at vi display workplaces this device must not be placed in the direct field of view.

## Lithium battery warning

The Lithium Battery used in the Dell SonicWALL security appliance may not be replaced by the user. Return the Dell SonicWALL security appliance to a Dell SonicWALL-authorized service center for replacement with the same or equivalent type recommended by the manufacturer. If, for any reason, the battery or Dell SonicWALL security appliance must be disposed of, do so following the battery manufacturer's instructions

## Cable connections

All Ethernet and RS232 (Console) cables are designed for intra-building connection to other equipment. Do not connect these ports directly to communication wiring or other wiring that exits the building where the Dell SonicWALL appliance is located.

## Power supply information

If the power supply is missing from your Dell SonicWALL product package, please contact Dell SonicWALL Technical Support at https://support.software.dell.com/manage-service-request/ for a replacement. This est/ for a replacement. This Technical Support at https://support.software.dell.com/manage-service-request/ for a replacement. This product should only be used with a UL listed power supply marked "I.T.E. LPS" with an output rated 12V DC, minimum 3.0 A, Tma: minimum 40 degree C

account name and MySonicWALL SonicWALL account

ary information . When finished, you ration has been

essfully.

registered to

#### Declaration of conformity

A Declaration of Conformity in accordance with the directives and standards has A "Declaration of Conformity" in accordance with the directives and standards has been made and is on file at Dell Products Europe BV, Limerick, Ireland. CE declarations can be found online at www.dell.com.

NOTE: Additional regulatory notifications and information for this product can be found online at: (i) https://support.software.dell.com/

## Verwarnung Weitere hinweise zur montage

Wählen Sie für die Montage einen Ort, der keinem direkten Sonnenlicht ausgesetzt ist und sich nicht in der Nähe von Wärmequellen befindet. Die Umgebungstemperatur darf nicht mehr als 40 °C betragen. Führen Sie die Kabel nicht entlang von Stromleitungen, Leuchtstoffröhren und Störquellen wie Funksendern oder Breitbandverstärkern.

Das im Lieferumfang enthaltene bzw. die im Lieferumfang enthaltenen Netzkabel sind nur für die Verwendung in bestimmten Ländern und Regionen zugelassen. Überprüfen Sie bitte vor der Verwendung eins Netzkabels, ob es für die Verwendung in Ihrem Land oder Ihrer Region zugelassen ist und den geforderten Normen entspricht

Stellen Sie sicher, dass das Gerät vor Wasser und hoher Luftfeuchtigkeit geschützt ist

Stellen Sie sicher, dass die Luft um das Gerät herum zirkulieren kann und die Lüftungsschlitze an der Seite des Gehäuses frei sind. Hier ist ein Belüftungsabstand von mindestens 26 mm einzuhalten

Prļfen Sie den Anschluss des GerĤts an die Stromversorgung, damit der Äœberstromschutz sowie die elektrische Leitung nicht von einer eventuellen Äœberlastung der Stromversorgung beeinflusst werden. Prā¼fen Sie dabei sorgfā¤ltig die Angaben auf dem Aufkleber des Gerā¤ts. Aœberlasten Sie nicht der Stromkreis

Dieses Gerät ist nicht zur Verwendung an Arbeitsplätzen mit visuellen Anzeigegeräten gemäß § 2 der deutschen Verordnung für Arbeitsplätze mit visuellen Anzeigegeräten vorgesehen. Um störende Reflexionen am Bildshirmarbeitsplatz zu vermeiden, darf dieses Produkt nicht im unmittelbaren Gesichtsfeld platziert

#### Verwarnung hinweis zur lithiumbatterie

Die in der Internet Security Appliance von Dell verwendete Lithiumbatterie darf nicht vom Benutzer ausgetauscht werden. Zum Austauschen der Batterie muss die Dell in ein von Dell autorisiertes Service-Center gebracht werden. Dort wird die Batterie durch denselben oder entsprechenden, vom Hersteller empfohlenen Batterietyp ersetzt. Beachten Sie bei einer Entsorgung der Batterie oder der Dell Internet Security Appliance die diesbezüglichen Anweisungen des Herstellers.

#### Verwarnung kabelverbindungen

Alle Ethernet- und RS232-C-Kabel eignen sich für die Verbindung von Geräten in Innenräumen. Schließen Sie an die Anschlüsse der Dell keine Kabel an, die aus dem Gebäude herausgeführt werden, in dem sich das Gerät befindet

# Get the latest firmware

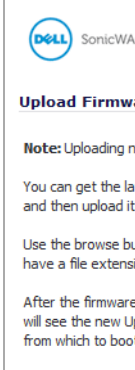

Firmware File

• In a Web browser, navigate to http://www.mysonicwall.com

 Click Downloads and select TZ500 Firmware from the **Software Type** menu.

• Click the link for the firmware you want and save the file to a location on your computer.

• On the TZ appliance, navigate to the System > Settings page and click the Upload New Firmware button.

• Click the **Browse** button to select the firmware you just downloaded.

| LL   Network Security Appliance                                                                                                    |  |  |  |  |  |
|----------------------------------------------------------------------------------------------------|--|--|--|--|--|
| are                                                                                                    |  |  |  |  |  |
| ew firmware will overwrite any existing Uploaded Firmware image.<br>test firmware at <u>www.mysonicwall.com</u> . Download it to your local disk,<br>to your Dell SpoirtWALL using this dialog. |  |  |  |  |  |
| utton to find the firmware file you want to upload. Firmware files<br>on of .sig, e.g., sw_firmware.sig.                                                                                        |  |  |  |  |  |
| is uploaded, you will return to the System > Settings page where y<br>ploaded Firmware image. There you may select the firmware image<br>t.                                                     |  |  |  |  |  |
| Browse                                                                                                    |  |  |  |  |  |

Click Upload and wait for the upload to complete.

• In the Firmware Management Table, click the Boot icon for your new firmware.

#### Informationen zur stromversorgung

Wenn die Stromversorgung von der Dell-Produktpaket fehlt, wenden Dell den Technischen Support unter Dieses Produkt sollte nur mit einem für den Europäischen Markt genehmigten Netzteil mit dem Logo "I.T.E. LPS" und einer Ausgangsleistung von12 VDC, mind. 3.0 A, Tma: mind. 40 Grad C, betrieben werden.

# Mounting the TZ appliance

MI WARNING: Do not mount the appliance on the ceiling, it is not designed for secure ceiling mounting.

For optional wall mounting, you need:

- Screwdriver
- Drill with appropriate size bit
- For mounting on drywall:
- Two #6 pan-head screws, 1 inch long (7mm) diameter head, 25mm long)
- Two wall anchors
- For mounting on solid wood or metal:
- Two #6 pan-head wood or machine screws, 1 inch long (7mm diameter head, 25mm long)

To mount the appliance on the wall:

- 1 Drill two holes 5.7 inches (14.5 cm) apart in the wall where you want to mount the appliance.
- 2 If using wall anchors, insert a wall anchor into each hole.
- 3 Insert a screw into each wall anchor (into each hole if not using wall anchors), leaving 3/16 inches (0.45 cm) of the screws exposed (including screw head).
- 4 Position the appliance mounting slots over the screws and press in and down until the appliance is securely mounted.

#### © 2015 Dell Inc. ALL RIGHTS RESERVED.

This guide contains proprietary information protected by copyright. The software described in this guide is furnished under a software license or nondisclosure agreement. This software may be used or copied only in accordance with the terms of the applicable agreement. No part of this guide may be reproduced or transmitted in any form or by any means, electronic or mechanical, including photocopying and recording for any purpose other than the purchaser's personal use without the written permission of Dell Inc.

The information in this document is provided in connection with Dell products. No license, express or implied, by estoppel or otherwise, to any intellectual property right is granted by this document or in connection with the sale of Dell products. EXCEPT AS SET FORTH IN THE TERMS AND CONDITIONS AS SPECIFIED IN THE LICENSE AGREEMENT FOR THIS PRODUCT, DELL ASSUMES NO LIABILITY WHATSOEVER AND DISCLAIMS ANY EXPRESS, IMPLIED OR STATUTORY WARRANTY RELATING TO ITS PRODUCTS INCLUDING, BUT NOT LIMITED TO, THE IMPLIED WARRANTY OF MERCHANTABILITY, FITNESS FOR A PARTICULAR PURPOSE, OR NON INFERDINCEMENT. IN NO EVENT SHALL DELL ASSUMES AND LIABILITY WHATSOEVER AND DISCLAIMS ANY EVENTS. NON-INFRINGEMENT. IN NO EVENT SHALL DELL BE LIABLE FOR ANY DIRECT, INDIRECT, CONSEQUENTIAL, PUNITIVE, SPECIAL OR INCIDENTAL DAMAGES (INCLUDING, WITHOUT LIMITATION, DAMAGES FOR LOSS OF PROFITS, BUSINESS INTERRUPTION OR LOSS OF INFORMATION) ARISING OUT OF THE USE OR INABILITY TO USE THIS DOCUMENT, EVEN IF DELL HAS BEEN ADVISED OF THE POSSIBILITY OF SUCH DAMAGES. Dell makes no representations or warranties with respect to the accuracy or completeness of the contents of this document and reserves the right to make changes to specifications and product descriptions at any time without notice. Dell does not make any commitment to update the information contained in this docu

If you have any questions regarding your potential use of this material, contact:

Dell Inc. Attn: LEGAL Dept 5 Polaris Way

Aliso Viejo, CA 92656

Refer to our website (software.dell.com) for regional and international office information.

Patents This product is protected by U.S. Patents. For more information, go to

http://software.dell.com/legal/patents.aspx

#### Trademarks

Dell, the Dell logo, and SonicWALL are trademarks of Dell Inc. Other trademarks and trade names may be used in this document to refer to either the entities claiming the marks and names or their products. Del disclaims any proprietary interest in the marks and names of others

TZ500 Quick Start Guide Updated - March 2015

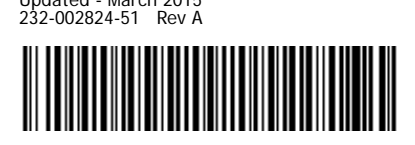